# eFinancePlus Punchout Shopping Walkthrough

## <u>Step 1</u>

From the Main Menu, select Purchasing, Entry & Processing, Requisitions.

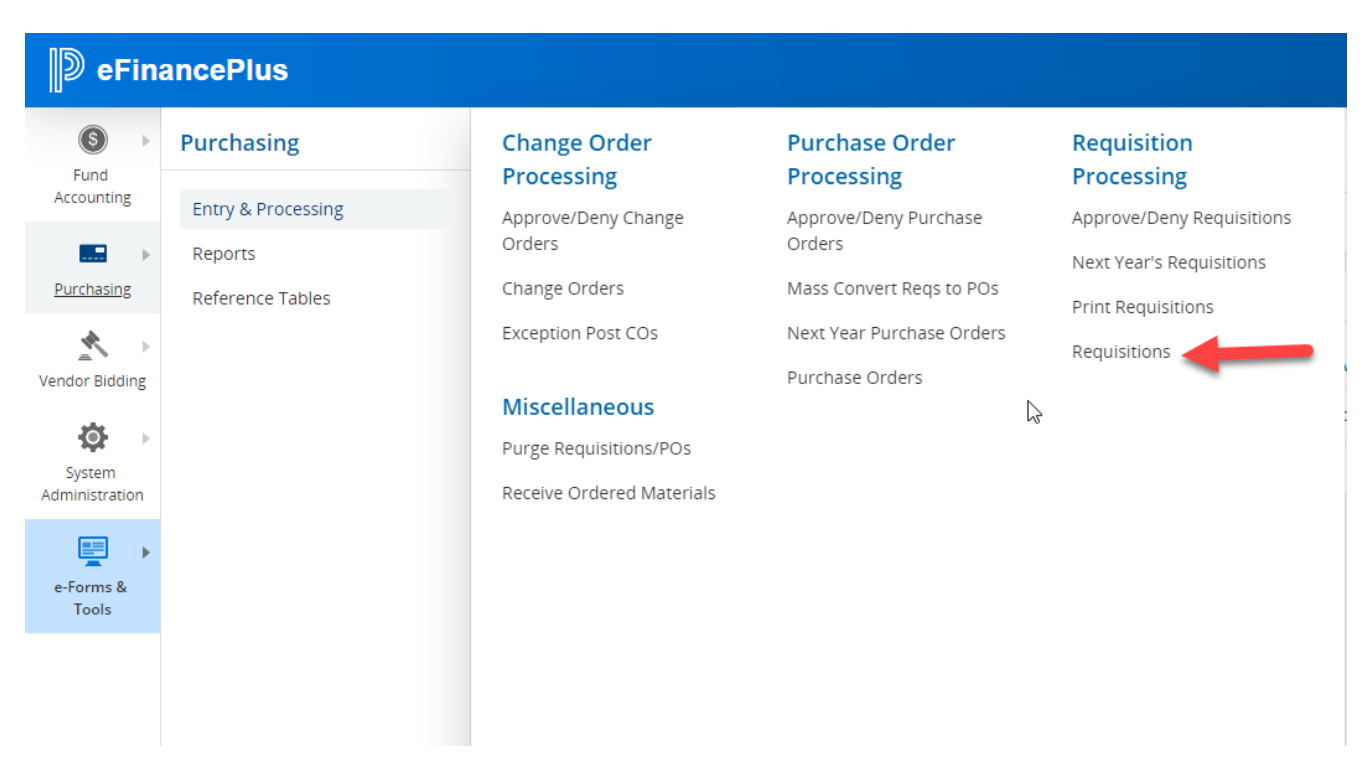

Alternatively, if you have Favorites saved on your dashboard, select "Requisition Listing."

| D eFina                                    | ancePlus                                     |      |
|--------------------------------------------|----------------------------------------------|------|
| Fund                                       | Dashboards<br>La Porte ISD 22.4 Live         |      |
|                                            | My Dashboard                                 |      |
| Purchasing                                 | Purchasing                                   | •••• |
| Vendor Bidding<br>System<br>Administration | Change Order Approval Change Orders          |      |
|                                            | Mass Convert Requisitions to Purchase Orders |      |
| e-Forms &<br>Tools                         | Purchase Order Listing                       |      |
|                                            | Requisition Approval Requisition Listing     |      |
|                                            | Vendor Information                           |      |
|                                            |                                              |      |

## <u>Step 2</u>

Click the "Punchout Shopping" button. If the button is missing, please contact Lynley Marlar.

| Requisition Listing - La Porte ISD 22.4 Live |                           |                             |         |
|----------------------------------------------|---------------------------|-----------------------------|---------|
| Print Requisitions Budget                    | Transfers Budget Adjustme | ents Set Period Punchout Sh | nopping |
| 0 💼 🖶 🥥                                      | ← 🗟 0 🗹                   | * * 🖻 🖹 *                   | ×       |
| Date: 05/24/2023Period: 11/23                | 2                         |                             |         |
| Search Criteria                              |                           |                             |         |
| Year                                         | 2023 -                    | Recommended Vendor          |         |
| Requisition                                  |                           | Ship To                     |         |
| Buyer                                        |                           | APPROVAL GROUP              |         |
| Date Requested                               | 28                        | Attention                   |         |
| Date Required                                | 28                        | Status                      | •       |
| Search Advanced Sea                          | arch                      |                             |         |

## <u>Step 3</u>

Once you are in the punchout module, it will automatically take you to the Start New Order screen. Start your order by selecting the Vendor from the dropdown menu.

# Vendor Punchout - La Porte ISD 22.4 Live

| View My Orders        |                                 |
|-----------------------|---------------------------------|
| Vendor Interface*:    | Amazon Capital Services, Inc. 🗸 |
| Approval Group*:      | BUSOFC031 [Business Office]     |
| Requested:            |                                 |
| Required:             |                                 |
| Ship To*:             | Lpisd Warehouse 🗸               |
| Distribution          |                                 |
| Default Budget Code*: | Please select a Budget Code     |
| Default Project:      | Please select a Project 🗸       |

Note: Any item with a red asterisk \* is a required field that must be completed before the system will allow you to proceed.

Select the correct Approval Group from the dropdown menu.

# Vendor Punchout - La Porte ISD 22.4 Live

| View My Orders        |                                 |
|-----------------------|---------------------------------|
| Vendor Interface*:    | Amazon Capital Services, Inc. 🗸 |
| Approval Group*:      | BUSOFC031 [Business Office]     |
| Requested:            |                                 |
| Required:             |                                 |
| Ship To*:             | Lpisd Warehouse 🗙               |
| Distribution          |                                 |
| Default Budget Code*: | Please select a Budget Code 🗸 🗸 |
|                       | Dlease select a Droject         |
| Delauri Project.      |                                 |

# <u>Step 5</u>

Skip the "Requested" or "Required" dates and also the "Ship To" address as it defaults to the LPISD Warehouse, and move to the Default Budget Code. Select the correct budget code from the dropdown menu, making sure that the budget code matches the approval group you selected above.

| View My Orders        |                                 |
|-----------------------|---------------------------------|
|                       |                                 |
| Vendor Interface*:    | Amazon Capital Services, Inc. 🗸 |
| Approval Group*:      | BUSOFC031 [Business Office]     |
| Requested:            |                                 |
| لمع<br>Required:      |                                 |
| Ship To*:             | Lpisc arehouse V                |
| Distribution          |                                 |
| Distribution          |                                 |
| Default Budget Code*: | Gf Bus [1993410075099031]       |
|                       |                                 |
| Default Project :     | Please select a Project 🗸       |

# Step 6

Skip the "Default Project" and move to the next column. The vendor number auto-populates so, type "PPD" in the Freight field.

| Start New Order   |                         |
|-------------------|-------------------------|
| Vendor:           | 1009763                 |
| Freight:          | PPD                     |
| Comments:         | CHOICE PARTNERS         |
| Buyer*:           | BUS OFF/MARLAR          |
| Attention*:       | BUS OFF/ATKINS          |
|                   |                         |
| Default Account*: | General Supplies [6399] |
| Default Account : | •                       |

# <u>Step 7</u> Type the Cooperative Name or Bid Number in the "Comments" field.

| Start New Order   |                         |
|-------------------|-------------------------|
| Vendor:           | 1009763                 |
| Freight:          | PPD                     |
| Comments:         | CHOICE PARTNERS         |
| Buyer*:           | BUS OFF/MARLAR          |
| Attention*:       | BUS OFF/ATKINS          |
|                   |                         |
| Default Account*: | General Supplies [6399] |
| Default Account : | •                       |

Step 8 In the "Buyer" field, enter your location and name as usual.

| Start New Order   |                           |
|-------------------|---------------------------|
| Vendor:           | 1009763                   |
| Freight:          | PPD                       |
| Comments:         | CHOICE PARTNERS           |
| Buyer*:           | BUS OFF/MARLAR            |
| Attention*:       | BUS OFF/ATKINS            |
| Default Account*: | General Supplies [6399] 🗸 |
| Default Account : | •                         |
|                   |                           |

# Step 9

Enter the location and name of the person who will be receiving the items in the "Attention" field.

| Start New Order   |                         |
|-------------------|-------------------------|
| Vendor:           | 1009763                 |
| Freight:          | PPD                     |
| Comments:         | CHOICE PARTNERS         |
| Buyer*:           | BUS OFF/MARLAR          |
| Attention*:       | BUS OFF/ATKINS          |
|                   |                         |
| Default Account*: | General Supplies [6399] |
| Default Account : | •                       |

# <u>Step 10</u> Select the Default Account (ex. 6399) from the dropdown menu.

| Start New Order                        |                         |
|----------------------------------------|-------------------------|
| Vendor:                                | 1009763                 |
| Freight:                               | PPD                     |
| Comments:                              | CHOICE PARTNERS         |
| Buyer*:                                | BUS OFF/MARLAR          |
| Attention*:                            | BUS OFF/ATKINS          |
| Default Account*:<br>Default Account : | General Supplies [6399] |
|                                        | •                       |

## <u>Step 11</u>

Click "Submit to Vendor." You will be taken to the vendor's website to create your cart.

|                      | Vendor:           | 1009763                   |
|----------------------|-------------------|---------------------------|
|                      | Freight:          | PPD                       |
|                      | Comments:         | CHOICE PARTNERS           |
|                      | Buyer*:           | BUS OFF/MARLAR            |
|                      | Attention*:       | BUS OFF/ATKINS            |
| 1                    | Default Account*: | General Supplies [6399] 🗸 |
|                      | Default Account : | •                         |
| Submit to Vendor Can | cal               |                           |
|                      |                   |                           |

# Step 12

Create your cart and check out. This step will look different for each vendor because you are in their punchout website. When you check out, the system will pull your cart into eFinance and automatically create your requisition and submit it for approval. Once back in eFinance, you will be able to see your requisition number.